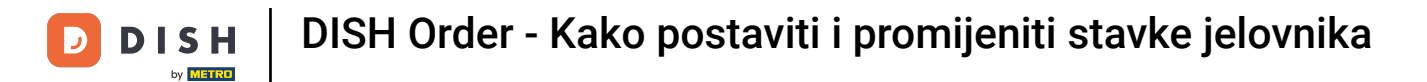

## Pritisnite Stavke izbornika pod KITCHEN .

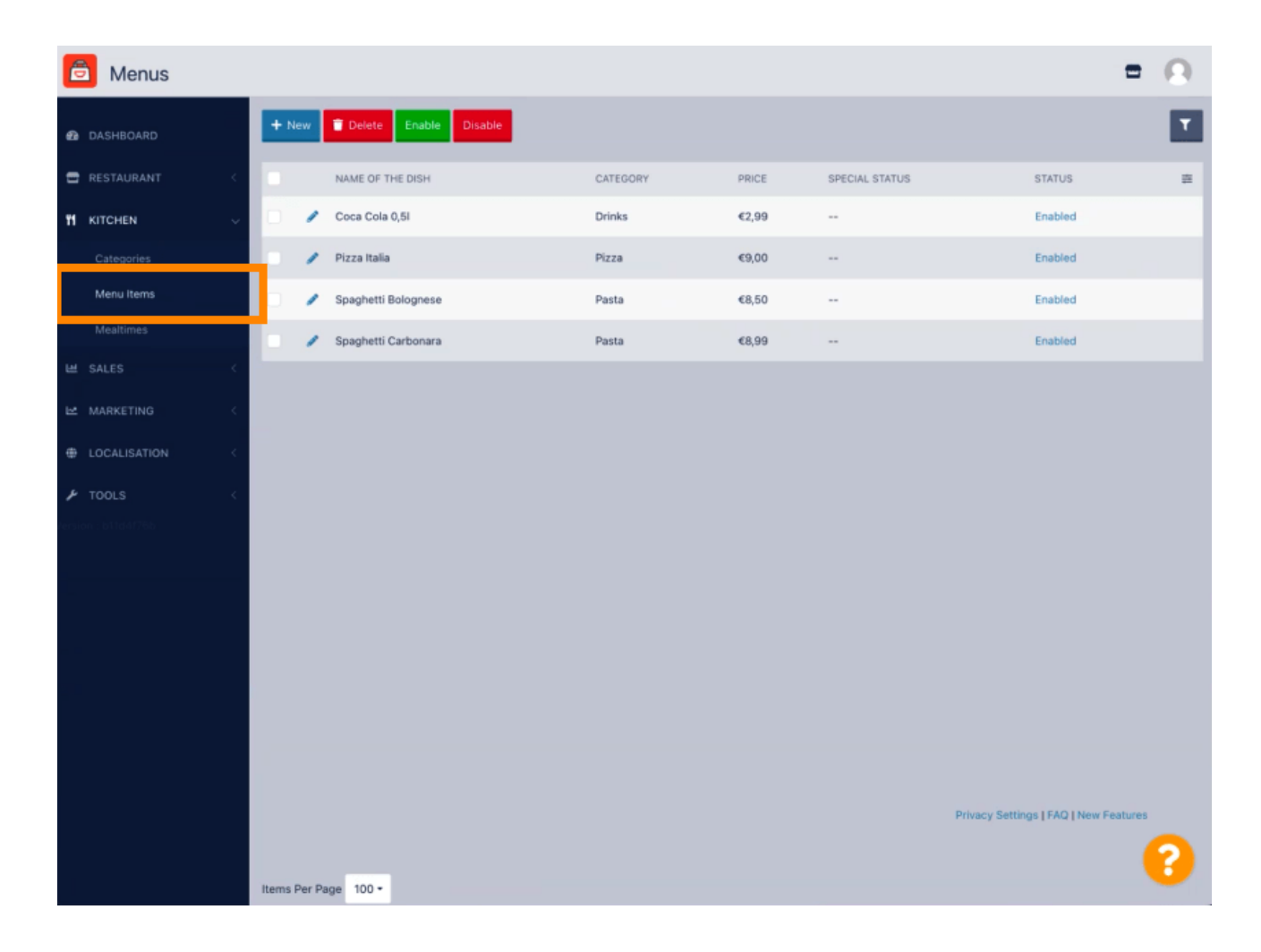

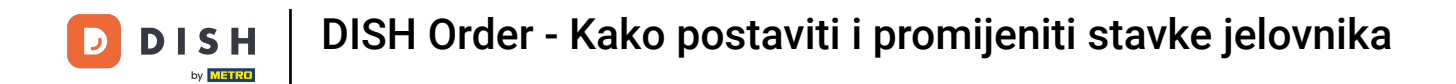

Za uređivanje željene stavke izbornika kliknite na ikonu olovke.

| 🖻 Menus             |                             |          |       |                | =                                     | 0 |
|---------------------|-----------------------------|----------|-------|----------------|---------------------------------------|---|
| DASHBOARD           | + New Delete Enable Disable |          |       |                |                                       | T |
| 🖻 RESTAURANT <      | NAME OF THE DISH            | CATEGORY | PRICE | SPECIAL STATUS | STATUS                                | = |
|                     | Coca Cola 0,51              | Drinks   | €2,99 |                | Enabled                               |   |
| Categories          | nizza Italia                | Pizza    | €9,00 |                | Enabled                               |   |
| Menu Items          | 🧳 Spaghetti Bolognese       | Pasta    | €8,50 |                | Enabled                               |   |
| Mealtimes           | 🖉 Spaghetti Carbonara       | Pasta    | €8,99 |                | Enabled                               |   |
| 버 SALES <           |                             |          |       |                |                                       |   |
| 🗠 MARKETING <       |                             |          |       |                |                                       |   |
| LOCALISATION        |                             |          |       |                |                                       |   |
| 🖌 TOOLS 🧹           |                             |          |       |                |                                       |   |
| fersion : b11d41766 |                             |          |       |                |                                       |   |
|                     |                             |          |       |                |                                       |   |
|                     |                             |          |       |                |                                       |   |
|                     |                             |          |       |                |                                       |   |
|                     |                             |          |       |                |                                       |   |
|                     |                             |          |       |                |                                       |   |
|                     |                             |          |       |                |                                       |   |
|                     |                             |          |       |                | Privacy Settings   FAQ   New Features |   |
|                     |                             |          |       |                |                                       | 2 |
|                     | Items Per Page 100 •        |          |       |                |                                       | - |

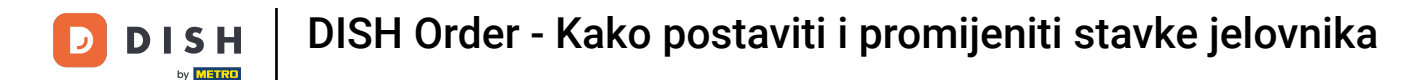

Na kartici Izbornik možete urediti opće informacije o stavkama izbornika kao što su naziv, cijena, opis, kategorija, PDV grupa itd.

| 🖻 Menu Edit        |                                                                                                    | = 0                                                                   |  |  |
|--------------------|----------------------------------------------------------------------------------------------------|-----------------------------------------------------------------------|--|--|
| DASHBOARD          | Menu Options Specials Allergens and additives Legal information                                                |                                                                       |  |  |
| 🖬 RESTAURANT 🧹     | Name of the dish                                                                                               | Price                                                                 |  |  |
| 🕈 KITCHEN 🗸        | Coca Cola 0,51                                                                                                 | € 2,99                                                                |  |  |
| Categories         | Description                                                                                                    | Category                                                              |  |  |
| Menu Items         |                                                                                                    | Drinks •                                                              |  |  |
| Mealtimes          |                                                                                                    | Select a category in the menu under which the dish should be located. |  |  |
| Let SALES (        |                                                                                                    |                                                                       |  |  |
|                    | VAT Group                                                                                                    | Position in menu                                                      |  |  |
| MARKETING <        | Default •                                                                                                    | 0                                                                     |  |  |
| LOCALISATION       | Select the corresponding VAT Group for the menu item                                                           | Select the position where the dish should appear in the menu.         |  |  |
| بر<br>TOOLS <      | Mealtime                                                                                                    | Location(s)                                                           |  |  |
| ersion : b11d4176b | Available all day 🔻                                                                                            | Restaurant Jane Doe 👻                                                 |  |  |
|                    | Set what time of day your customers can order this menu. Mealtimes can be managed under<br>Kitchen > Mealtimes |                                                                       |  |  |
|                    | Minimum Quantity                                                                                               | Order Restriction                                                     |  |  |
|                    | 1                                                                                                    | None Delivery Only Collection Only                                    |  |  |
|                    | Enter the minimum quantity that can be ordered by customers.                                                   | Whether to restrict the menu to a specific order type.                |  |  |
|                    | Image                                                                                                    | Status                                                                |  |  |
|                    |                                                                                                    | Enabled                                                               |  |  |
|                    | Select a file to update menu image, otherwise leave blank.                                                     |                                                                       |  |  |
|                    |                                                                                                    | 3                                                                     |  |  |

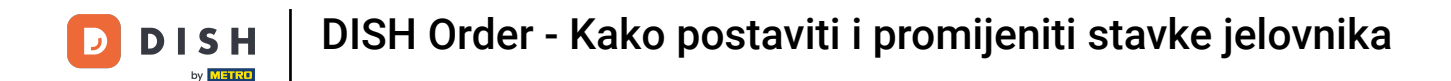

Pod karticom Opcija možete dodavati i uređivati opcije svojoj stavci izbornika, npr. nadjeve za pizzu.

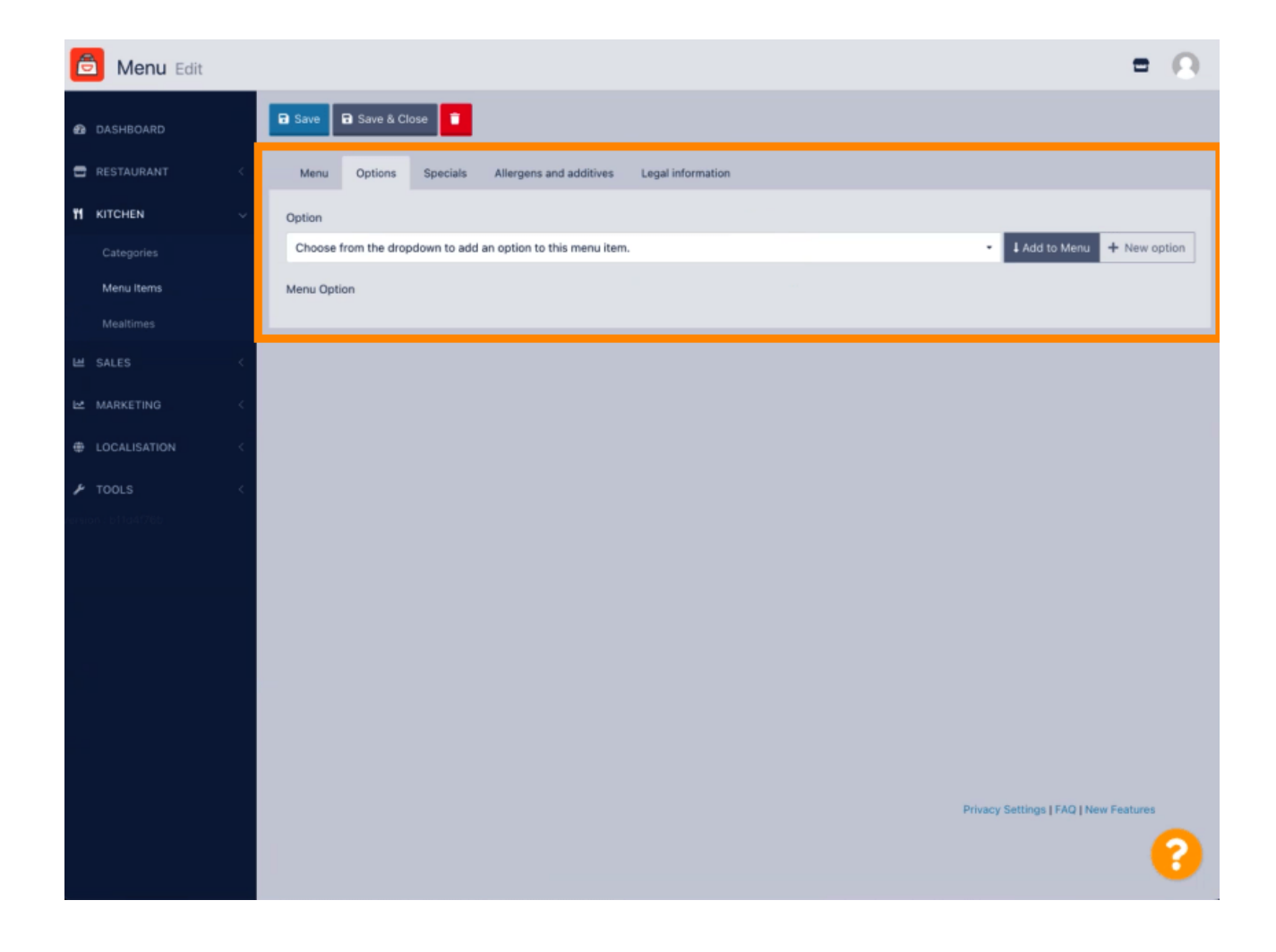

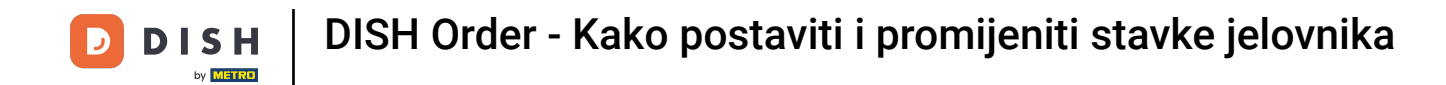

Pod karticom Posebne ponude možete dodati ili urediti popust na stavku jelovnika. Možete birati između fiksnog iznosa ili postotka.

| Menu Edit                                                                                                    | • <b>O</b> |
|----------------------------------------------------------------------------------------------------|------------|
| DASHBOARD                                                                                                    |            |
| C RESTAURANT < Menu Options Specials Allergens and additives Legal information                                                                                                    |            |
| fil KITCHEN   Categories   Fixed Amount   Percentage   Menu Items   Validity   Torever   Recurring                                                                                                    |            |
| MARKETING     A     Select disable to deactivate Special. Select Enable to activate Special and enter the Start Date, End Date and price of your Special item.                                                                                                    |            |
|                                                                                                    |            |
| ➤ TOOLS                                                                                                    |            |
| Privacy Settings [ FAQ   New Feature 100   New Feature 100   New | res        |

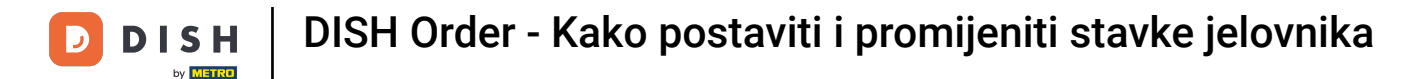

Na kartici Alergeni i aditivi možete dodati ili urediti informacije o stavkama izbornika uključujući alergene i aditive.

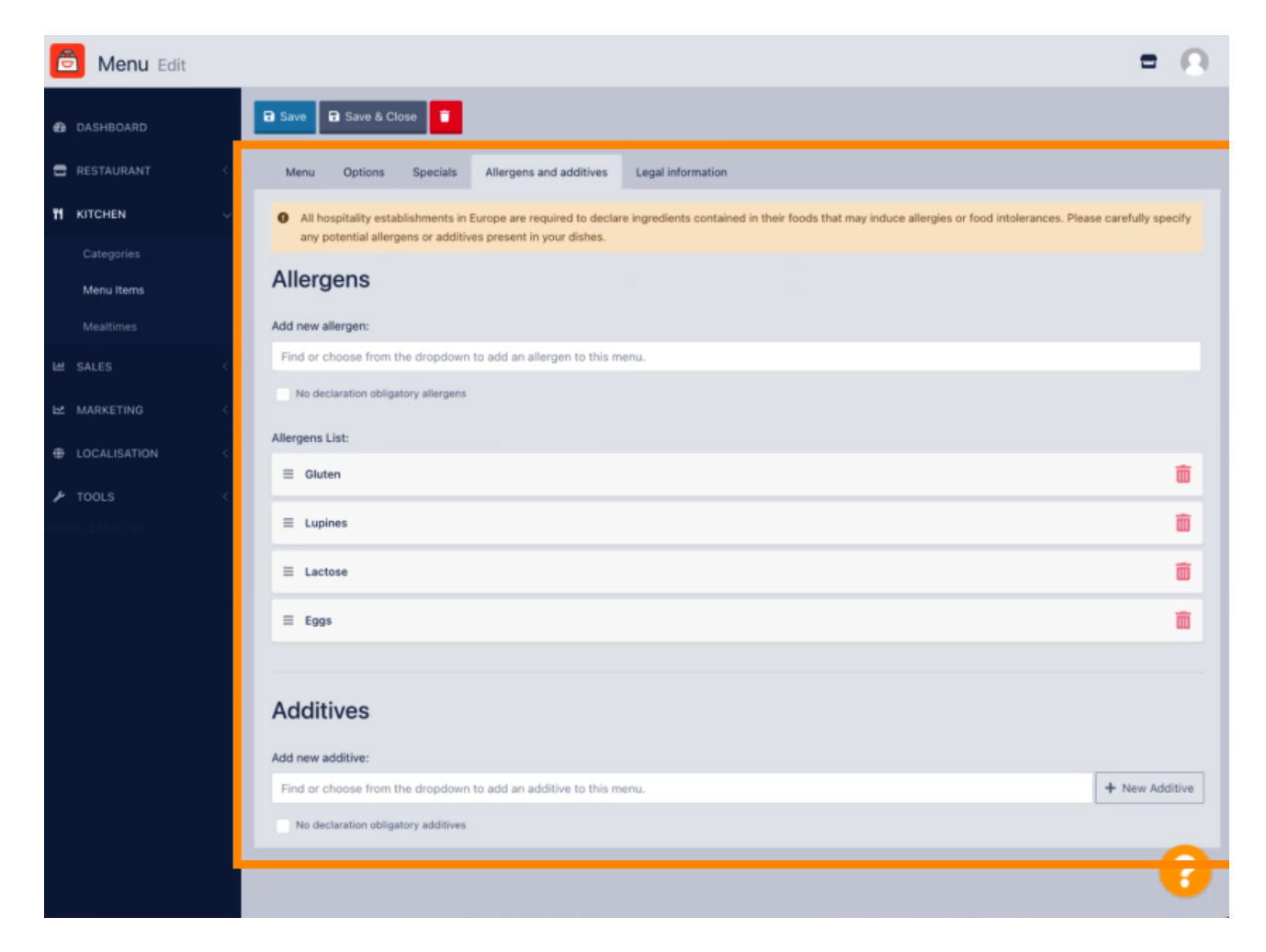

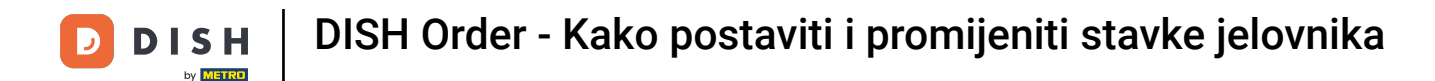

Na kartici Pravne informacije možete dodati ili urediti pravne informacije uključujući jediničnu cijenu, Dodatne informacije i Depozit.

| 🙆 Menu Edit        | = 0                                                                                               |
|--------------------|---------------------------------------------------------------------------------------------------|
| DASHBOARD          | 🖬 Save & Close 🥤                                                                                  |
| 🚍 RESTAURANT 🧹     | Menu Options Specials Allergens and additives Legal information                                   |
| 🖬 KITCHEN 🗸        | Unit price Additional Info                                                                        |
| Categories         | ≤ 5,98 / 11 - Carbonated water, Sugar, Caramel color, Phosphoric Acid, Caffeine, Natural flavors. |
| Menu Items         | Will be shown in the Product info section                                                         |
| Mealtimes          | Deposit                                                                                           |
| 🖬 SALES 🧠          | < 0,15                                                                                            |
| 🗠 MARKETING <      |                                                                                                   |
| LOCALISATION <     |                                                                                                   |
| 🖋 TOOLS <          |                                                                                                   |
| ersion : b11d4:76b |                                                                                                   |
|                    |                                                                                                   |
|                    |                                                                                                   |
|                    |                                                                                                   |
|                    |                                                                                                   |
|                    |                                                                                                   |
|                    |                                                                                                   |
|                    |                                                                                                   |
|                    | Privacy Settings [ FAQ ] New Features                                                             |
|                    |                                                                                                   |

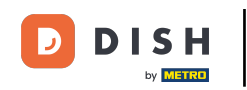

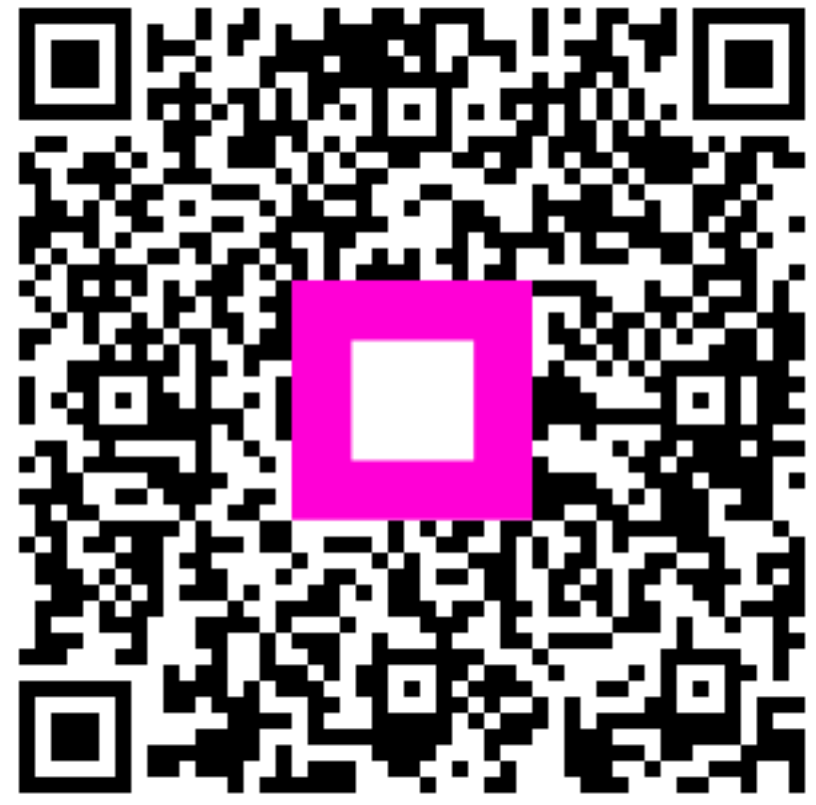

Skenirajte za odlazak na interaktivni player